# 新潟大学附属図書館 古文書・古典籍コレクション DB ご利用案内

2018-05版

#### 1. ページの流れ

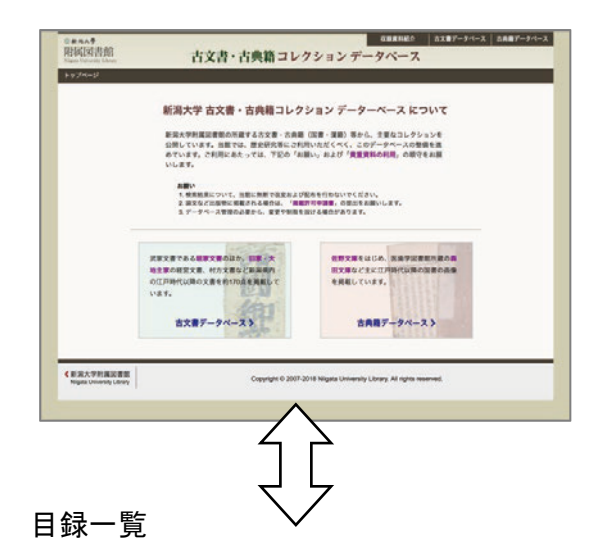

文庫ごとにテキストで一覧を表示します。 目録番号順に 50 件ごとの表示です。

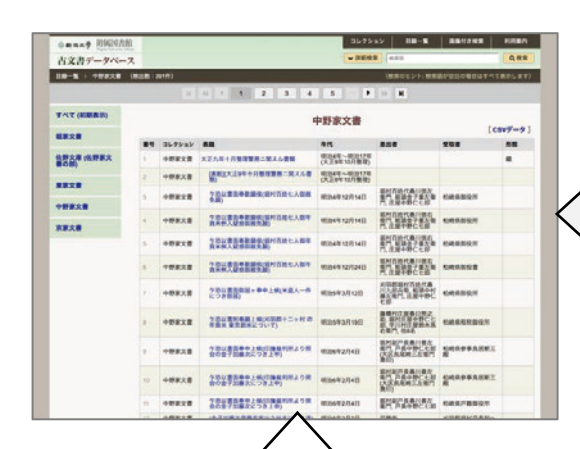

資料内容

資料個々の内容を表示します。

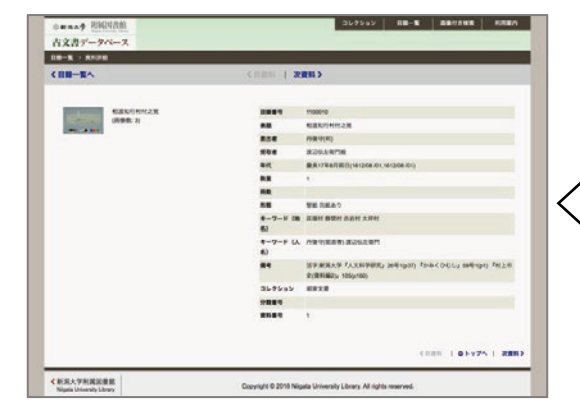

コレクション・データベースの共通トップページです。

右上部の**グローバルメニュー**には「収蔵資料紹介」 へのリンクを配置しています。

それぞれのリンクを選んでください。

(以下は、「古文書」データベースを例として説明。)

## 画像付き検索

サムネイル画像と資料名などのテキストで 表示されます。表示量に応じて、上側にペ ージングメニューが表示されます。

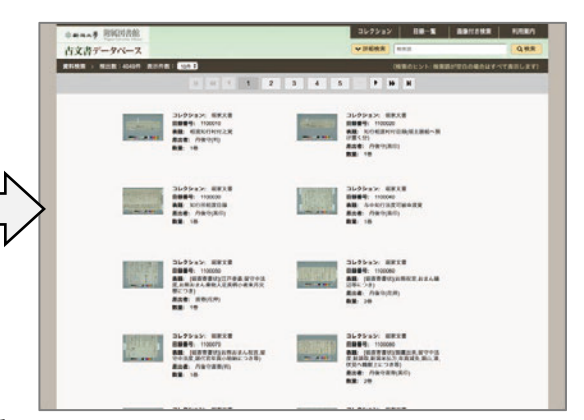

画像をクリックすると画像ビューアが表示されます。 画像コマの一覧を用意しています。

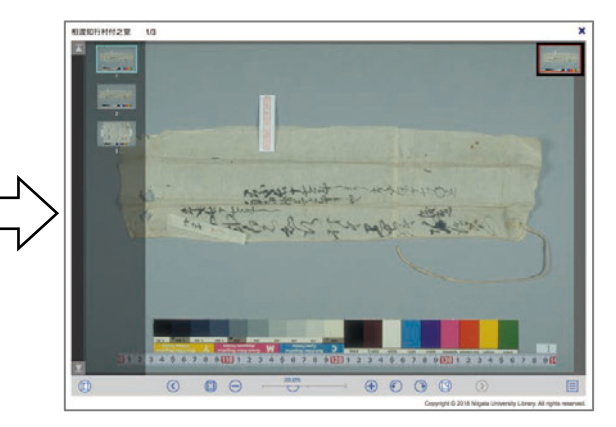

### 2. 目録一覧

(2-1) 概要

「目録一覧」ページは、このデータベースのトップページです。 コレクションごとに、分けて表示できます。 検索について、詳細は6章で説明します。

**(4)** 

| 目録一覧、>中野家文書(株      | 8出数:3   | 91件)   |                                      |                           | (検索のヒント: 検索)                                        | 唐が空白の場合はすべて    | 表示します        |
|--------------------|---------|--------|--------------------------------------|---------------------------|-----------------------------------------------------|----------------|--------------|
|                    |         | н      | ee e 1 2 3 4                         | 5 🕨                       | ⇒ H                                                 |                |              |
| すべて (初期表示)         | 1 中野家文書 |        |                                      |                           |                                                     |                | 0            |
| 堀家文書               | 番号      | コレクション | *** 2                                | 年代                        | 差出者                                                 | ( C<br>受取者     | SVテータ.<br>形態 |
| 佐野文庫 (佐野家文<br>書の部) | 1       | 中野家文書  | 大正九年十月整理警務ニ関スル書類                     | 明治4年~明治17年<br>(大正9年10月整理) |                                                     |                | 綴            |
|                    | 2       | 中野家文書  | [表紙](大正9年十月整理警務ニ関スル書<br>類)           | 明治4年~明治17年<br>(大正9年10月整理) |                                                     |                |              |
|                    | 3       | 中野家文書  | 乍恐以書面奉歎願侯(堀村百姓七人御赦<br>免願)            | 明治4年12月14日                | 堀村百姓代春川徳左<br>衛門,組頭金子重左衛<br>門,庄屋中野仁七郎                | 柏崎県御役所         |              |
|                    | 4       | 中野家文書  | 乍恐以書面奉歎願侯(堀村百姓七人御年<br>責米枡入疑惑御赦免願)    | 明治4年12月14日                | 堀村百姓代春川徳右<br>衛門,組頭金子重左衛                             | 柏崎県御役所         |              |
| <b>京家义</b> 會       | 5       | 中野家文書  | 乍恐以書面奉歎願侯(堀村百姓七人御年<br>貢米树入疑感御赦免顧)    | 明治4年12月14日                | 加村百姓代春川徳右<br>衛門,組頭金子重左衛<br>門,相頭金子重左衛                | 柏崎県御役所         |              |
|                    | 6       | 中野家文書  | 乍恐以書面奉歎顧侯(堀村百姓七人御年<br>貢米树入疑惑御赦免顧)    | 明治4年12月24日                | 堀村百姓代春川徳右<br>衛門,組頭金子重左衛<br>門,庄屋中野仁七郎                | 柏崎県御投書         |              |
|                    | 7       | 中野家文書  | 乍恐以書面御届ヶ奉申上候(米盗人一件<br>につき御届)         | 明治5年3月12日                 | 刈羽郡堀村百姓代春<br>川九郎兵衛,組頭中村<br>藤左衛門,庄屋中野仁<br>七郎         | 柏崎県御役所         |              |
|                    | 8       | 中野家文書  | 乍恐以書附奉顧上候(刈羽郡十二ヶ村 昨<br>年貢米 東京廻米について) | 明治5年3月19日                 | 藤橋村庄屋春日熊之<br>助, 堀村庄屋中野仁七<br>郎, 芋川村庄屋鈴木孫<br>右衛門, 他8名 | 柏崎県租税御役所       |              |
|                    | 9       | 中野家文書  | 乍恐以書面奉申上候(印旛裁判所より照<br>会の金子加藤次につき上申)  | 明治6年2月4日                  | 堀村副戸長春川善左<br>衛門,戸長中野仁七郎<br>(大区長尾崎三左衛門<br>奥印)        | 柏崎県参事鳥居断三<br>殿 |              |
|                    | 10      | 中野家文書  | 乍恐以書面奉申上候(印旛裁判所より照<br>会の金子加藤次につき上申)  | 明治6年2月4日                  | 据村副戸長春川善左<br>衛門,戸長中野仁七郎<br>(大区長尾崎三左衛門<br>奥印)        | 柏崎県参事鳥居断三<br>殿 |              |
|                    | 11      | 中野家文書  | 乍恐以書面奉申上候(印旛裁判所より照<br>会の金子加藤次につき上申)  | 明治6年2月4日                  | 掘村副戸長春川善左<br>衛門,戸長中野仁七郎                             | 柏崎県戸籍御役所       |              |
|                    | 40      | 由联家女学  | (今二加藤次原築社会山う仏古にった)                   | Billio tra Ba D           | 言執出                                                 |                |              |

- ① 文庫メニュー 左サイドに文庫のメニューを表示しています。
- 目録一覧 目録番号順に表示しています。

表題のリンクをクリックすると、その資料の内容を表示します。

③ ページング・メニュー 検索結果が 50 件を超える場合のページングメニューです。

ページを早く移動するボタンも追加しています。

- ④ グローバルメニュー コレクションへの戻りリンク、資料検索ページへ移動できます。
- ⑤ 検索 表題など主要項目をテキスト検索できます。項目毎に検索する詳細検索
  も利用できます。
- ⑥ 検索結果 検索結果の数を表示します。初期表示はすべての検索結果です。
- ⑦ CSV 形式でのデータ取得 コレクション毎にデータをダウンロードできます(utf-8 BOM 付)。

#### 3. 画像付き検索

(3-1) 概要

「資料検索」ページを最初に表示した場合、全体が検索結果となります。 これは検索フォームが空白の状態に相当します。 検索語によって、必要な資料を絞り込みください。

| WEEKStehr                                                        |                                                                                                    | 71.02.22                                                                                                    |                     | 利用案内     |
|------------------------------------------------------------------|----------------------------------------------------------------------------------------------------|----------------------------------------------------------------------------------------------------|---------------------|----------|
| <sup>②</sup> 新35大学 附稿図書館<br>Xight University Libery<br>古文書データベース | )                                                                                                    | →<br>詳細検索<br>検索語                                                                                                    |                     | Q 検索     |
| 資料検索 → 検出数:4049件 表示件表                                            | 文: 10件 \$                                                                                                    | (検索の                                                                                                    | Dヒント: 検索語が空白の場合はす^  | べて表示します) |
|                                                                  |                                                                                                    | 4 5 ··· ) ) )                                                                                                    | 1                   |          |
|                                                                  | コレクション: 短波文書<br>目録番号: 1100010<br>表題: 相波知行村付之覚<br>差出者: 丹後守(判)<br>数量: 1巻                                         | コレクション: 堀家文書<br>日録番号: 1100020<br>表題: 知行相波村付目線(#<br>け恒く分)<br>差出者: 丹後守(黒印)<br>数量: 1巻                                    | 細主膳組へ預              |          |
|                                                                  | コレクション: 堀家文書<br>目録番号: 1100030<br>表題: 知行所相渡目録<br>差出者: 丹後守(黒印)<br>数量: 1巻                                         | コレクション: 堀家文書<br>日録番号: 1100040<br>表題: 与中知行法度可被申<br>差出者: 丹後守(黒印)<br>数量: 1巻                                              | 逻辑                  |          |
|                                                                  | コレクション: 堀家文書<br>目録書号: 1100050<br>表題: [畑直寄書状](江戸参着,留守中法<br>度,お熊おまん乗物人足長柄小者来月交<br>替につき)<br>差出者: 直寄(花押)<br>数量: 1巻 | コレクション: 堀家文書<br>日録番号: 110060<br>表題: (巡道帝書状)(お熊祝<br>辺写につき)<br>差出者: 丹後守(花押)<br>数量: 2巻                                   | 2言,おまん様             |          |
|                                                                  | コレクション: 堀家文書<br>目録番号: 1100070<br>表題: (湖南奇書状(お紙おまん祝言,留<br>守中法度,諸代官车員)の物納(つき等)<br>差出者: 丹後守面寄(判)<br>数量: 1巻        | コレクション: 振家文書<br>目録番号: 1100080<br>表語: (地画客書状)(御運出<br>定 赴請取,前深米込方,年買<br>伏見へ類献上につき等)<br>差出者: 丹後守直寄(派印)<br>数出者: 丹後守直寄(派印) | 1来,留守中法<br>减免,銀山,漆, |          |

- ① 検索フォーム 検索語を入力し、検索ボタンを操作ください。
- 検索結果概要 検索件数。表示件数の設定。

④ 一覧

- ③ ページング・メニュー 検索結果が多い場合のページングメニューです。
  - ページを早く移動するボタンも追加しています。
  - サムネイル画像、目録番号、表題などの情報を表示します。
    - サムネイル画像は資料の最初の画像です。

画像をクリックすると、その資料の内容を表示します。

⑤ 「画像付き検索」 検索語を空白にして検索するか、グローバルメニューを選択すると、結果は リセットされます。画像なしの場合は「目録一覧」を選択ください。

### 4. 資料内容

#### (4-1) 概要

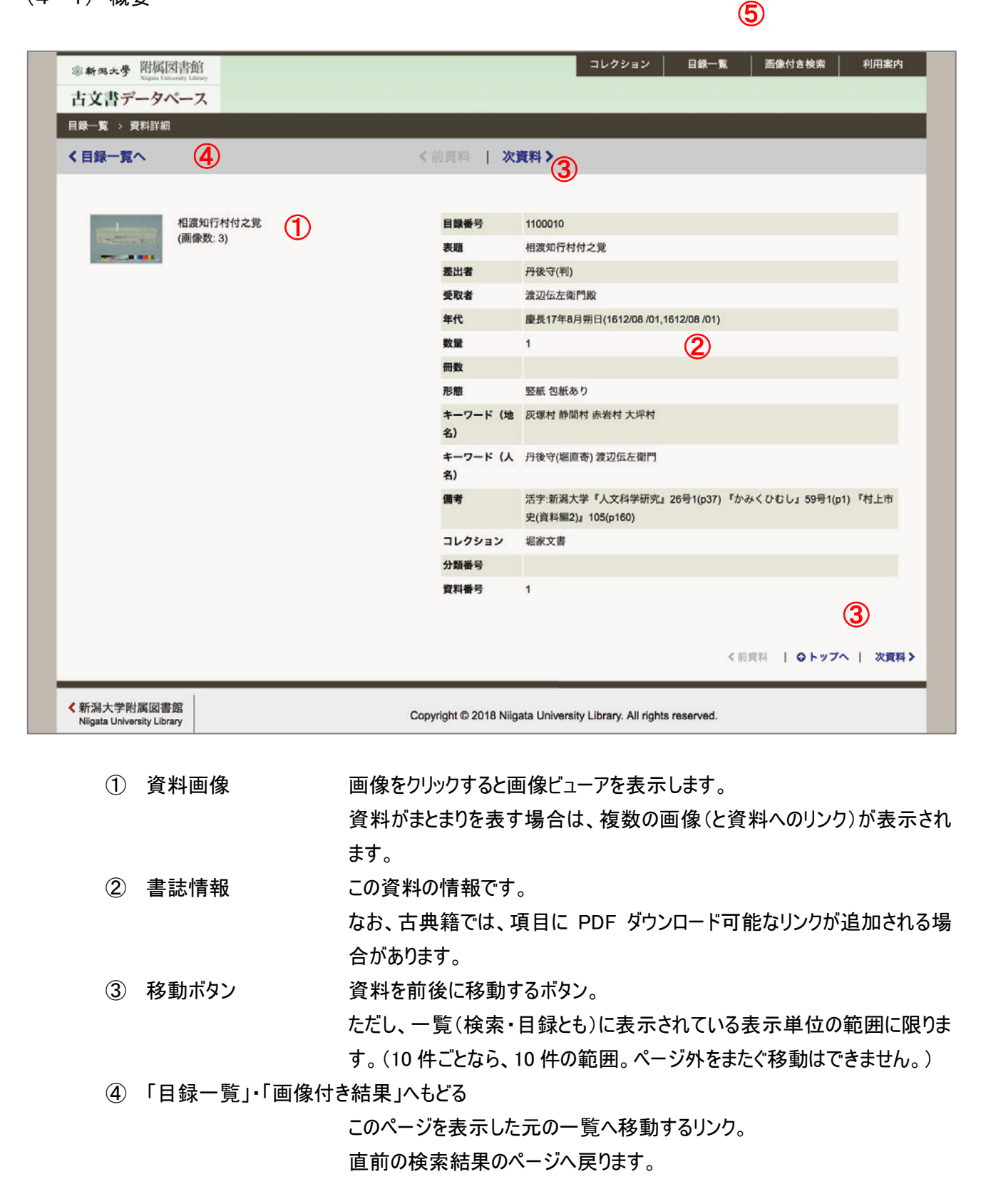

## 5. 画像ビューア

(5-1) 概要

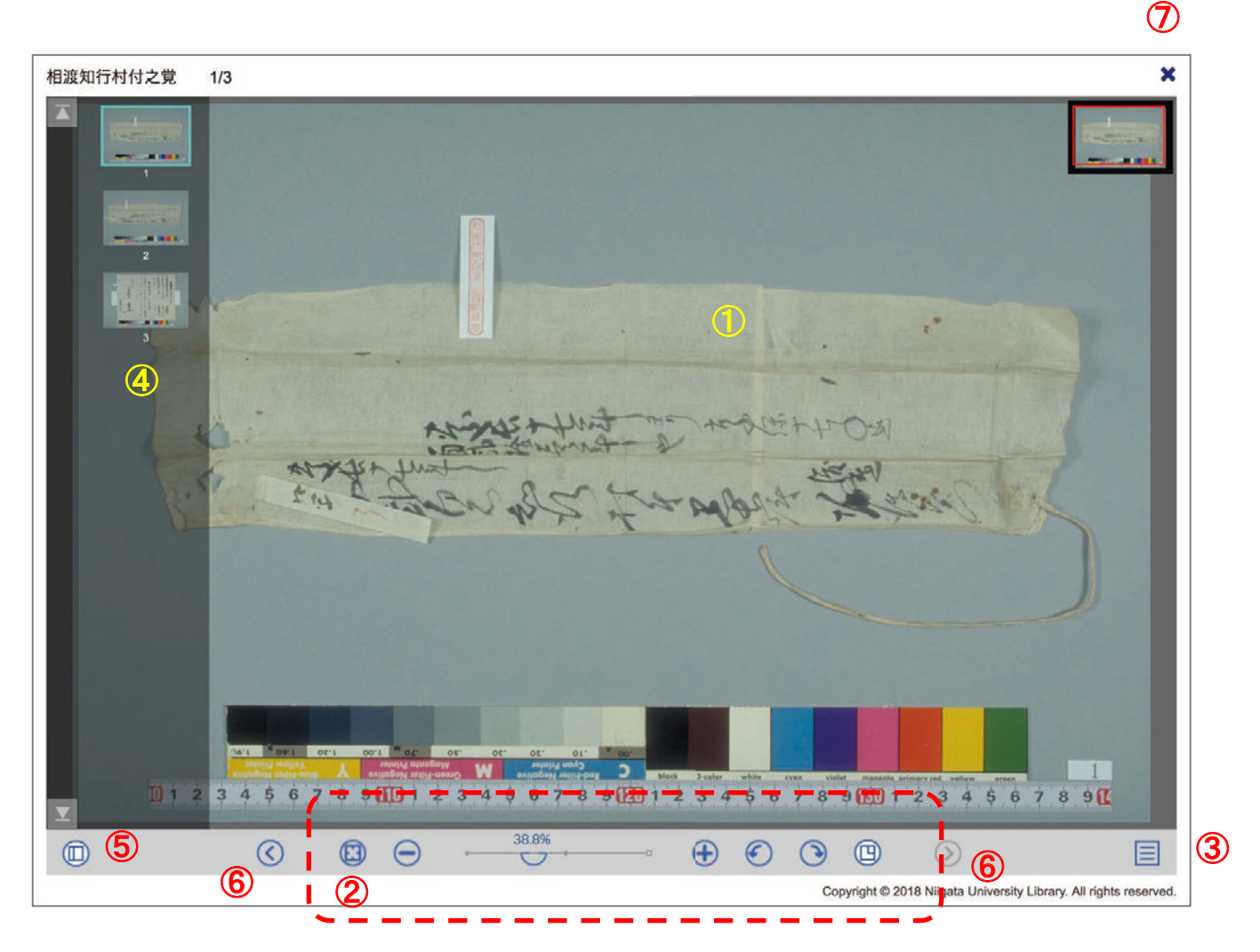

① 画像

初期表示で最初の画像を全体を表示します。 ドラッグ操作で移動が行えます。拡大・縮小はマウスホイールやジェスチャー のピンチ操作にも対応しています。

② コントローラ

・初期化(画面全体に収まるように表示、回転リセット)

- ・縮小(50%ステップ)
- ・ズームスライダ

・拡大(2 倍ステップ)、データ解像度の 100%まで。

- ・回転(反時計まわり、時計まわり、90度ステップ)
- ・ロケータの表示切り替え

ウィンドウの幅が狭い場合は、優先度の低いボタンは表示されません。

③ オプションメニュー その他の機能を収めています。上から、

左から、

・全画面: 画像ビューア画面を全画面表示します。元に戻す場合は

ブラウザに表示される案内に従ってください。(ESC キーなど)

- ・印刷: JPEG 画像が Web ブラウザの別タブに表示されます。ご希望の方法で印刷を行ってください。
- キャンセル: メニューを閉じます。
- ④ ページー覧 資料内の画像を一覧表示します。

画像をクリックするとメイン画像が切り替わります。

- ⑤ 一覧切り替えボタン ウィンドウ幅が狭い場合は最初に表示しません。
- ⑥ ページ移動 <u>資料の送り方向へ</u>ページ移動します。
  - キーボードのページアップ/ページダウン・キーも利用できます。
- ⑦ 閉じるボタン 画像ビューアを閉じます。

6. 検索方法

- (6-1) テキスト検索
  - ・検索語が空白の場合は、資料全体が表示されます。
  - 「入力フォーム」に検索したい語を入力し、その右横の「検索ボタン」をクリックすると、検索語によって絞り込みが行われます。
  - ・検索語は、スペースを挟むと AND 検索として扱います。
- (6-2) 詳細検索
  - ・「詳細検索ボタン」をクリックすると、検索機能が拡張されます。再度、クリックで拡張表示は閉じます。もし、 詳細検索の入力フォームに検索後を残したまま、閉じた場合は、ボタンが黄色で(明るく)表示され、状態 に応じたメーッセージに切り替わります。

| コレクション   目録一覧   画像付き検索 | 利用案内 |       | コレクショ        | צו | 目錄一覧                               | 画像付き検索        | 利用案内        |
|------------------------|------|-------|--------------|----|------------------------------------|---------------|-------------|
| へ詳細検索                  | Q検索  |       | へ詳細校素        | N  | 変語<br>(全体)<br>コレクション               |               | Q.検索        |
|                        |      |       | × AND        |    | / 表題                               | 分一致 党         |             |
| X AND 表題 部分一致 覚        |      | 5     |              |    | 差出者<br>受取者<br>年代<br>西暦初年度<br>西暦新年度 | + 検索項目追加 Q 検索 |             |
| - リセット + 使来項目追加        | Q 使来 | 詳細    | <b>食索結</b> 男 | R  | キーワード (地名)<br>キーワード (人名)<br>整理番号   |               |             |
| 細緒壺結里                  |      | 軍代    |              | 差出 | 日録ID<br>親目録ID                      | 取者            | 形態          |
| 叫快赤帕木                  |      | 慶長17年 | B月朔日         | 丹後 | 守(判)                               | 渡辺伝左衛門殿       | 竪紙 包紙<br>あり |

- ・複数の検索をAND/ORで繋げます。論理は上から順番に反映します。簡易検索を空白にする場合は全体が検索対象となっていますので、詳細検索の最初はANDにしてください。追加は制限があります。
- ・検索項目に合わせて一致方法も選べます。
- ・検索項目を削除する場合は、先頭の <mark>[×]</mark> ボタンを用いてください。 <mark>[リセット]</mark> は全てクリアです。

(6-3) ヒント

- ・目録一覧では、検索した状態でコレクション(古典籍では「かな」)を選択すると、検索を維持した状態でコレクションでの絞り込みができます。
- ・半角・全角の区別なく検索ができますが、一部の記号では検索できない場合があります。意図どおりにならない場合は、検索語を分けるなど工夫してください。

#### 6. 動作環境

(6-1) OS

- •Windows 7、 8.1、 10
- ・macOS (10.13で確認)
- ・iOS (11で確認)
- ・Android 6 以上想定(6 で確認)
- ・Linux 他 (Web ブラウザが該当している場合は表示は可能と想定しています。)
- (6-2) Web ブラウザ
  - Internet Explorer 11
  - Microsoft Edge
  - ・Google Chrome (各 OS での最新版、Android)
  - •Firefox (各 OS での最新版)
  - •Safari (macOS、iOS)
- (6-3) その他の閲覧条件
  - JavaScript が有効であること。
  - ・CSS3 が利用できること
  - ・G3 以上のネットワーク環境。WiFi 推奨。(データ量の従量課金時はご注意ください。)
  - ・タブレットやモバイル環境で、ランドスケープ(横位置)表示時、縦(高さ)方向が小さい場合、ボタンなどの操 作が十分に行えない場合があります。そのような場合は、ポートレート(縦位置)表示をお試しください。
  - ・大サイズのモニタではサイドマージンが大きくなります。Web ブラウザのサイズを調整ください。
  - ・画像ビューアの全画面表示では、Web ブラウザの復帰指示にご注意ください。
  - (通常、キーボードの ESC キーが該当します。)
  - ・該当する範囲であっても、PCやデバイス固有の問題で表示が適切に行われない可能性もあります。

(以上、 2018-05 現在)